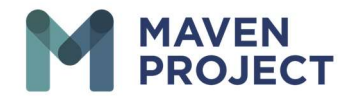

## How to Edit a Completed eConsult

Select Clinic Providers

|                                | Dashboard Clinic Providers Schedule                 | 🗩 🐧 Michael Jones 🕶                                                                                                 |
|--------------------------------|-----------------------------------------------------|----------------------------------------------------------------------------------------------------|
|                                | What's new on this dashboard?                       | Schedule                                                                                                    |
| <ul> <li>New Visits</li> </ul> | 0                                                   | Today's Schedule                                                                                                    |
|                                |                                                     | No appointments at this time.                                                                                       |
|                                | There are no clinic providers waiting at this time. | E-Consult                                                                                                    |
|                                |                                                     | <ul> <li>Jane Smith</li> <li>Wist #23171906</li> <li>Nev-Assigned to Michael Jones<br/>Yesterday-12:37PM</li> </ul> |

Select All Visits. Search for the eConsult you are wanting to edit. To the far right Select View.

| MAVEN<br>PROJECT                     | Dashboard          | Clinic Providers        | Schedule             |        |     |                          | 9               |               | Michael |
|--------------------------------------|--------------------|-------------------------|----------------------|--------|-----|--------------------------|-----------------|---------------|---------|
| Clinic Provide                       | rs All Visits      |                         |                      |        |     |                          | Search:         |               |         |
| Visit Time                           | Clinic<br>Provider | Waiting Room            | Volunteer            | Gender | Age | Email                    | Visit<br>Status | Туре          | Action  |
| 10/02/2019<br>10:11 AM<br>ID: 499373 | Jane Smith         | MAVEN Demo<br>Specialty | Michael Jones,<br>MD | Female | 4   | vseedemo+smith@gmail.com | Completed       | E-<br>Consult | View    |
| 10/08/2019<br>10:46 AM<br>D: 506517  | Jane Smith         | MAVEN Demo<br>Specialty | Michael Jones,<br>MD | Female | 4   | vseedemo+smith@gmail.com | Completed       | E-<br>Consult | View    |
| 10/14/2019<br>11:33 AM<br>D: 514606  | Jane Smith         | MAVEN Demo<br>Specialty | Michael Jones,<br>MD | Female | 4   | vseedemo+smith@gmail.com | Completed       | E-<br>Consult | View    |

## Select Notes then Edit

| Visits                      |                                                                                                    |
|-----------------------------|----------------------------------------------------------------------------------------------------|
| II Visits > Visit #23055883 |                                                                                                    |
| Tue, 06/14/2022 09:11 AM    | 🖿 Visit type:E-Consult 🔄 🛛 E-Consult Status: Completed                                                                                                    |
| 🖽 Intake                    | NOTES: Last update time: 06/15/2022 01:12 PM Modifier: Michael Jones                                                                                                    |
| C Notes                     | Notes <span class*help'="">tr / Notes are optional for video consults, but required for «Consults. For all notes, please use consultative<br/>language, like this is "suggestive of "or "indicative of "x, y or z. You can also offer differential diagnosis when appropriate. To share notes<br/>with the clinic provider, press the green <br/> <br/>sign &amp; Send/b&gt; button.<br/>/span&gt;<br/>testing purpose</span> |
|                             | Files<br>no file uploaded                                                                                                    |
|                             |                                                                                                    |

The MAVEN Project • P.O. Box 156781 • San Francisco, California 94115

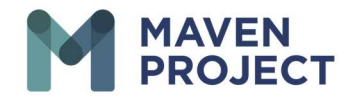

You will then see your previous response and will be able to add from there. When you are completed with your response you will then Select Sign and Send

| MI Visits > Visit #23055883<br>Tue, 06/14/2022 09:11 AM | 🖬 Visit type:E-Consult 🗄 🛛 E-Consult Status: Completed                                                                                                    |
|---------------------------------------------------------|----------------------------------------------------------------------------------------------------|
| 🗉 Intake                                                | NOTES: Last update time: 06/15/2022 01:12 PM Modifier: Michael Jones                                                                                                    |
| 🗅 Notes                                                 | Note Templates                                                                                                    |
|                                                         | Notes<br>Notes are policinal for video consults, but required for eConsults. For all notes, please use consultative language, like this is "suggestive of" or<br>"indicative of "x, y, or z. You can also offer differential diagnosis when appropriate. To share notes with the clinic provider, press the green Sign<br>6. Send button_controlmani |
|                                                         | testing purpose                                                                                                    |
| -                                                       |                                                                                                    |
|                                                         |                                                                                                    |
|                                                         | Files(optional)                                                                                                    |
|                                                         | Drag and Drop files here                                                                                                    |
|                                                         | Or Click Here to browse files                                                                                                    |
|                                                         |                                                                                                    |
|                                                         | JAVE JIXI & JEIU                                                                                                    |

The Clinicians will then receive a response that there has been a response to their eConsult.